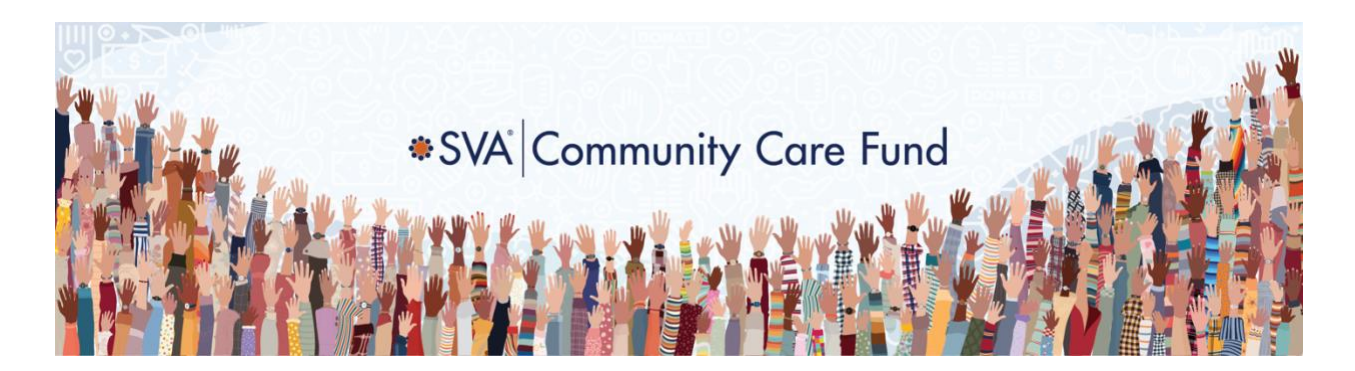

## How to Expense Your SVA Community Care Fund Donation

- 1. Log into Acumatica ERP > Time and Expenses > Expense Claims
  - a. Under the Expense Claims heading, select "Expense Claims"

| *SVA              | Search      | ৹ ৩            |                       |           |                          | SVA Certified Publ<br>SVA Certified Public A | ic Acco<br>ccountan |
|-------------------|-------------|----------------|-----------------------|-----------|--------------------------|----------------------------------------------|---------------------|
| ☆ Favorites       | Time and Ex | penses         |                       |           |                          |                                              |                     |
| Time and Expenses | New Expense | New<br>Expense | Employee<br>Time Card | Equipment |                          |                                              |                     |
| Finance           | Receipt     | Claim          |                       |           |                          |                                              |                     |
| •                 | Tasks       |                | Email                 |           | Time Tracking            | Expense Claims                               |                     |
| Ş Banking         | Tasks       |                | Incoming              |           | Weekly Crew Time Entry   | Expense Receipts                             |                     |
|                   | Approvals   |                | Draft                 |           | Employee Time Activities | Expense Claims                               |                     |
| Projects          | Events      |                | Sent                  |           | Employee Time Cards      | Inquiries                                    |                     |
| Payables          |             |                |                       |           | Approve Time Activities  | My Time - Details                            |                     |
| •                 |             |                |                       |           | Release Time Activities  | my mile - Dotailo                            |                     |
| Receivables       |             |                |                       |           | Time Recode              |                                              |                     |
|                   |             |                |                       |           | Time Recode Process      |                                              |                     |

2. Your Employee number will auto-populate on the page.

| SVA               | Search Q                                                              |                             |                           | SVA Certified Public Acco<br>SVA Certified Public Accountan 🗸 |
|-------------------|-----------------------------------------------------------------------|-----------------------------|---------------------------|---------------------------------------------------------------|
| 🟠 Favorites       | Expense Claims 🕁                                                      |                             |                           |                                                               |
| Time and Expenses | Ů + Ø 🛱 SUBMIT ⊣ 🗵 🕅                                                  |                             |                           |                                                               |
| Finance           | Employee: 099504 - Nicole Miller ALL RECORDS ON HOLD PENDING APPROVAL | APPROVED REJECTED COMPLETED |                           |                                                               |
| \$ Banking        | 8 D * Date Reference Nbr. Status                                      | *Description Claim          | Total Currency Claimed By | Created By                                                    |

3. Click the plus sign to add a new record.

| *SVA              | Search Q                                                                          |
|-------------------|-----------------------------------------------------------------------------------|
| 🛠 Favorites       | Expense Claims ☆                                                                  |
| Time and Expenses | O     +     Image: SUBMIT     Image: SUBMIT       Add New Record (Ctrl+ins)     - |
| Finance           | ALL RECORDS ON HOLD PENDING APPROVAL APPROVED REJECTED                            |
| \$ Banking        | Image: Status     * Date     Reference Nbr.     Status     * Description          |

The system opens a blank Expense Claim form.
 Note: you should only have *one* Expense Claim form per calendar month.

| Expense Cla     | im                |           |                  |              |             |              |                     |      |
|-----------------|-------------------|-----------|------------------|--------------|-------------|--------------|---------------------|------|
| SAVE &          | CLOSE             | 5         |                  | I< <         | > >         | ACTIONS -    | PRINT EXPENSE CLAIM |      |
| Reference Nbr.: | <new></new>       | ,         | * Claimed By:    | 099504 - Nic | ole Miller  | Q            | Claim Total:        | 0.00 |
| Status:         | On Hold           |           | * Department ID: | DEFAULT - D  | )efault     |              | Tax Total:          | 0.00 |
| * Date:         | 4/30/2021 +       |           | Customer:        |              |             | Q            |                     |      |
| Approval Date:  |                   |           | Location:        |              |             |              |                     |      |
| * Description:  | Nicole Miller May | 2021 Expe | enses            |              |             |              |                     |      |
| EXPENSE CLA     | IM DETAILS T      | AX DETAIL | S FINANCIAL DI   | ETAILS AF    | PPROVAL DET | <b>TAILS</b> |                     |      |
| 0 + 0           | × ADD I           |           | ADD RECEI        | PTS  ⊷       | t x         |              |                     |      |

- 5. Date: Enter the last day of the bill month (e.g., April 30).
- Description: Use the following standard format: Your First and Last Name Month and Year for which you are submitting expenses. Example: John Doe April 2021 Expenses
- 7. **Customer** (Optional): SVA Corporate Services customer ID is 01221. When you proceed to add expense claim lines directly on the Expense Claim Details tab, this customer will auto-populate for each new line.
- 8. Click the **Save** icon. A Reference Number will automatically be assigned.

| Expense Cla                                    | im                                                                   |            |   |          |           |       |          |           |    |           |                     |      |
|------------------------------------------------|----------------------------------------------------------------------|------------|---|----------|-----------|-------|----------|-----------|----|-----------|---------------------|------|
| SAVE & C                                       | CLOSE                                                                | <u>в</u> 2 | + | Û        | 0.        | K     | <        | >         | Я  | ACTIONS - | PRINT EXPENSE CLAIM |      |
| Reference Nbr.:                                | 000014                                                               | Q          |   | * Claime | ed By:    | 09950 | )4 - Nic | ole Mille | ər | Q         | Claim Total:        | 0.00 |
| Status:                                        | On Hold                                                              |            |   | * Depart | tment ID: | DEFA  | ULT - D  | efault    |    |           | Tax Total:          | 0.00 |
| * Date:                                        | 4/30/2021                                                            | •          |   | Custor   | mer:      |       |          |           |    | Q,        |                     |      |
| Approval Date:                                 |                                                                      |            |   | Locatio  | on:       |       |          |           |    |           |                     |      |
| * Description: Nicole Miller May 2021 Expenses |                                                                      |            |   |          |           |       |          |           |    |           |                     |      |
| EXPENSE CLAI                                   | EXPENSE CLAIM DETAILS TAX DETAILS FINANCIAL DETAILS APPROVAL DETAILS |            |   |          |           |       |          |           |    |           |                     |      |

- 9. On the Expense Claim Details tab:
  - a. Click the plus sign to add a new expense row.

| C SAVE &        | CLOSE A                         | • /      | т ш      | 0.        | K      | `        | <i>_</i> | ~            | ACTIONS - |
|-----------------|---------------------------------|----------|----------|-----------|--------|----------|----------|--------------|-----------|
| Reference Nbr.: | 000014                          | Q        | * Claime | ed By:    | 09950  | 4 - Nico | le Mill  | er           | Q         |
| Status:         | On Hold                         |          | * Depar  | tment ID: | DEFAU  | JLT - D  | efault   |              |           |
| * Date:         | 4/30/2021 -                     |          | Custo    | mer       |        |          |          |              | Q         |
| Approval Date:  |                                 |          |          |           |        |          |          |              |           |
| * Description:  | Nicole Miller May 2021 Expenses |          |          |           |        |          |          |              |           |
| EXPENSE CLAI    | M DETAILS                       | TAX DETA | ILS FIN  | ANCIAL D  | ETAILS | AF       | PROV     | /AL DET      | AILS      |
|                 |                                 | NEW RE   | CEIPT AL | D RECEI   | PTS    | ⊷        | X        | . <b>t</b> . |           |
| ° + 0           |                                 |          |          |           |        |          |          | _            |           |

- b. Fill in the following fields in the expense row:
  - i. **Date:** Enter the date the expense was incurred.
  - ii. **Expense Item:** In this field, type "MKTA" this will bring up the option below called, "MKTA Marketing/Sponsorship Allowance." Select that option.
  - iii. **Description:** Enter a brief description *that includes the purpose* of the expense.
  - iv. Quantity: Set this to 1.
  - v. **Amount:** Enter the dollar amount for the expense item. This cannot exceed \$100.
  - vi. Project/Contract: Enter Project #01221.0000.
  - vii. Project Task: Always enter or select Task # 00-803

## 10. Click the **Save** icon at the top of the page.

| Expense Clai    | im                         |                  |                         |         |                     |      |
|-----------------|----------------------------|------------------|-------------------------|---------|---------------------|------|
| ← SAVE & 0      | close 🖬 ං -                | F 🛈 🗘 •          | IC C > >I AC            | TIONS - | PRINT EXPENSE CLAIM |      |
| Reference Nbr.: | 000014 🔎                   | * Claimed By:    | 099504 - Nicole Miller  | Q       | Claim Total:        | 0.00 |
| Status:         | On Hold                    | * Department ID: | DEFAULT - Default       |         | Tax Total:          | 0.00 |
| * Date:         | 4/30/2021 -                | Customer:        |                         | ,c      |                     |      |
| Approval Date:  |                            | Location:        |                         |         |                     |      |
| * Description:  | Nicole Miller May 2021 Exp | enses            |                         |         |                     |      |
| EXPENSE CLAI    | M DETAILS TAX DETAIL       | S FINANCIAL D    | ETAILS APPROVAL DETAILS |         |                     |      |

11. To add a receipt to an expense, select the paperclip icon on the expense row. Expense Claim

| ← SAVE & C                                                                                                    | CLOSE 🖺        | ∽ +        | · 🛈 🗘 •          | IC C > >I ACTIONS                | ✓ PRINT EXPENSE CLAIM |  |  |  |
|----------------------------------------------------------------------------------------------------|----------------|------------|------------------|----------------------------------|-----------------------|--|--|--|
| Reference Nbr.:                                                                                                    | 000006         | Q,         | Claimed By:      | 099504 - Nicole Miller           | Claim Total:          |  |  |  |
| Status:                                                                                                    | On Hold        |            | * Department ID: | DEFAULT - Default                | Tax Total:            |  |  |  |
| * Date:                                                                                                    | 4/29/2021 -    |            | Customer:        | م                                |                       |  |  |  |
| Approval Date:                                                                                                    |                |            | Location:        |                                  |                       |  |  |  |
| * Description:                                                                                                    | Travel Expense | on 03/2021 |                  |                                  |                       |  |  |  |
| EXPENSE CLAIM DETAILS       TAX DETAILS       FINANCIAL DETAILS       APPROVAL DETAILS         O       +       O       ×       ADD NEW RECEIPT       ADD RECEIPTS       Implies the second second |                |            |                  |                                  |                       |  |  |  |
| 🖹 🖟 🗋 * Date                                                                                                    | Ref. Nbr.      |            | *Expense Item    | * Description                    | Quantity *UOM         |  |  |  |
| > 0 D 4/29/20                                                                                                    | 21             |            | BUS MEALS        | Brief description of the expense | 1.00 EA               |  |  |  |

12. Browse to where the file is saved and Upload.

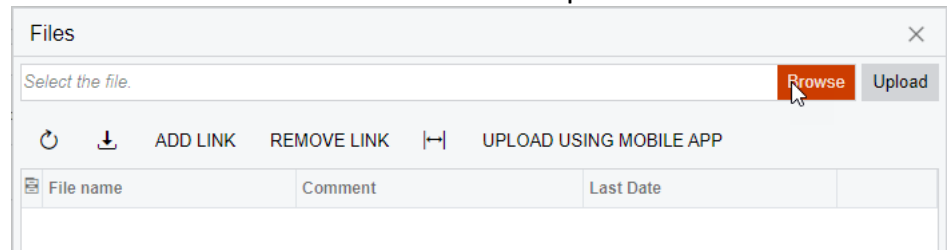

- a. PDF, JPEG or PNG files accepted.
- b. Once the file appears in the "Files" window, click the X to close the window.
- c. Yellow paperclip icon on the expense row indicates a successful attachment

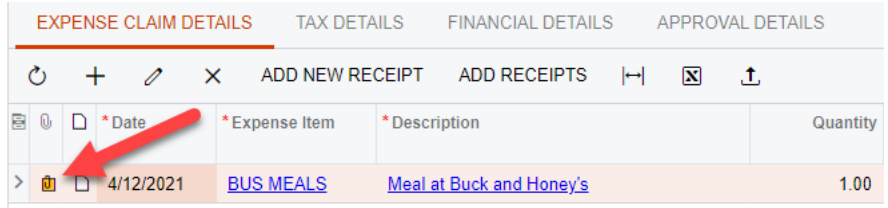

13. Once the receipt is attached and everything has been reviewed for accuracy, click the **Submit** button.

← 罰 圖 ∽ + 前 ĵ ~ K く > > SUBMIT PRINT …

| Reference Nbr.:  | 004540 ,0                           | Claimed By:      | 099128 - Patrick Ryan | K          | Claim Total:            | 0.00              |        |  |
|------------------|-------------------------------------|------------------|-----------------------|------------|-------------------------|-------------------|--------|--|
| Status:          | On Hold                             | * Department ID: | DEFAULT - Default     |            | Tax Total:              | 0.00              |        |  |
| * Date:          | 6/30/2024                           | Customer:        |                       |            |                         |                   |        |  |
| Approval Date:   |                                     | Location:        |                       |            |                         |                   |        |  |
| * Description:   | on: Patrick Ryan June 2024 Expenses |                  |                       |            |                         |                   |        |  |
| <b>Ø DETAILS</b> | TAXES FINANCIAL                     | APPROVALS        |                       |            |                         |                   |        |  |
| <u> ۲</u> ۲ ۲    | X ADD NEW RE                        | CEIPT ADD RECEI  | PTS  ↔ 🗴 .            | <u>†</u> , |                         |                   |        |  |
| 🗄 🕕 🗅 *Date      | *Expense Item                       | *Description     |                       | Quantity   | Amount *Project/Contrac | t Project<br>Task | Status |  |